# **GUIDA ACCESSO FAMIGLIA ALLA PAGELLA**

# PRIMO QUADRIMESTRE

Il genitore è tenuto a prendere visione dei risultati del figlio/a relativi al primo quadrimestre mediante il registro elettronico ARGO FAMIGLIA DidUp seguendo le istruzioni sotto riportate.

### Accesso ad ARGO DidUp Famiglia via web (PC)

Accedere al portale ARGO Famiglia con le credenziali del genitore ((il codice scuola è SG26711).

https://www.portaleargo.it/argoweb/famiglia/common/login\_form2.jsp

Nel Menù a sinistra, selezionare la sezione "Documenti" e poi Pagellino come illustrato in Figura

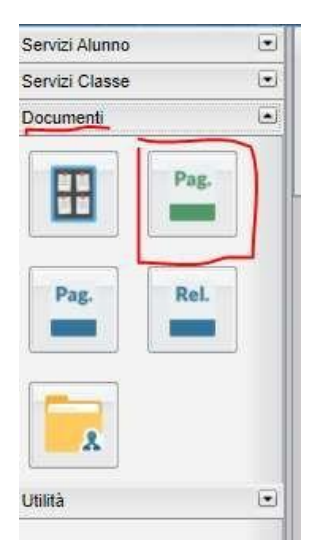

### Pagellino

Consente la visualizzazione e la stampa del pagellino dei periodi intermedi. Nel pagellino vengono riportati i voti dello scrutinio del periodo di riferimento e le eventuali annotazioni riferite allo scrutinio.

Una volta scelto il periodo PRIMO QUADRIMESTRE viene presentata la finestra con le opzioni di"presa visione".

| o On Line     | )                     |
|---------------|-----------------------|
| Pin;          |                       |
| Presa Visione |                       |
| 1             |                       |
| 0             |                       |
|               |                       |
|               |                       |
|               |                       |
|               |                       |
|               | Pin:<br>Presa Visione |

Cliccare sul pulsante "Conferma Presa Visione" (lasciare il campo Pin vuoto) per inviare la conferma della presa visione del pagellino al Dirigente Scolastico.

N.B. La presa visione è riservata esclusivamente all'accesso di tipo Genitore.

#### Stampa in locale del Pagellino

Se si vuole stampare una copia cartacea del pagellino, cliccare su Stampa Pagellino per produrre un file PDF con i dati dello scrutinio.

Nel caso di visualizzazioni di dati sovrapposti nella stampa, si può agire sui margini per migliorare il layout.

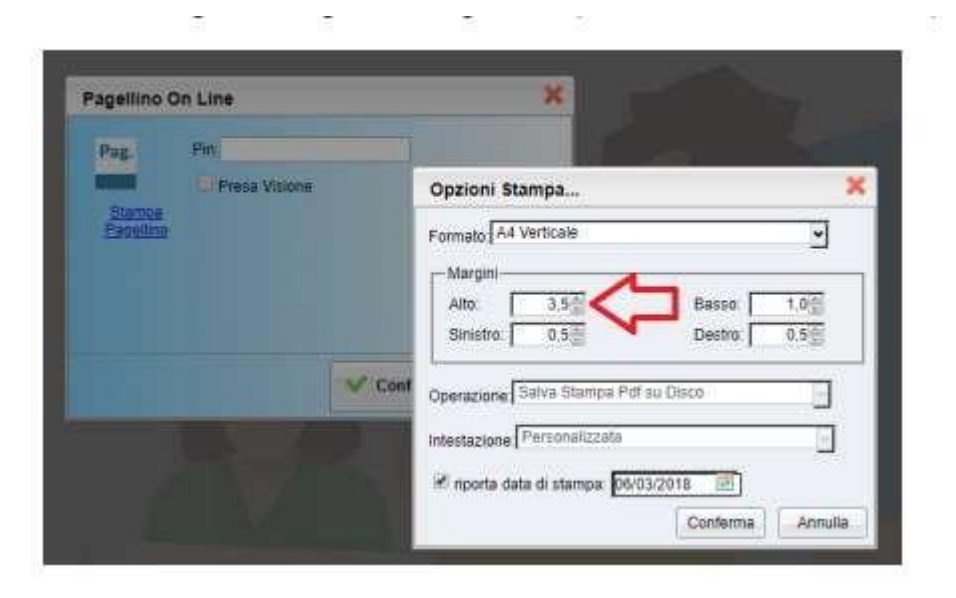

## Accesso Argo DidUp Famiglia via App (smartphone)

Per la visualizzazione del pagellino del primo periodo, accedere all'app DidUp Famiglia con le proprie credenziali (il codice scuola è SG26711)

Cliccare su Voti Scrutinio

| Menu<br>DARIO           | (B):              |  |
|-------------------------|-------------------|--|
| Eventi appello          | Note              |  |
| 0 🗎<br>Voti giornalieri | Voti scrutinio    |  |
| Attività svolta         | Compiti assegnati |  |
| Promemoria              | Orario            |  |
| Ricevimento docenti     | Bacheca           |  |
|                         |                   |  |

Selezionare PRIMO QUADRIMESTRE per la visualizzazione dei voti del Pagellino relativo al primo periodo:

| "PERIODO INTERMEDIO       |
|---------------------------|
| (Voti non ancora pubblica |
| * PERIODO INTERMEDIO      |
| (Voti non ancora pubblica |
| RIMO QUADRIMESTRE         |
| (Voti non ancora pubblica |
| CRUTINIO FINALE           |
| (Voti non ancora pubblica |